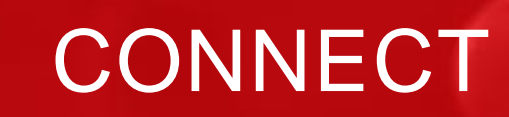

Scoring

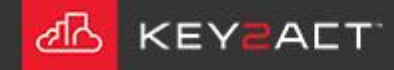

AIIIIIII

1111

## Feedback vs Setpoint

The first scoring tool is the FB vs SP option.

This option compares the value of the Feedback object to the value of the Setpoint object

Calculates the difference between them.

Compares that difference to the Max Error.

Calculates the score based on the Weight of the Overall Score.

Example;

Space Temperature of 74 and Space Temperature Setpoint of 72 provides a difference of 2.

Max Error of 5 and a Weight of Overall Score of 100 equates to a 20% reduction in score for every 1 degree difference. 100/5 = 20A 2 degree difference would produce a score of 60%. 100 - (2\*(100/5)) = 60

| Name:       SpaceTempScore         Type:                                                                                                    | Name:       SpaceTempScore         Type:                                                                                                    |             |                                          |   |                          |             |       |
|----------------------------------------------------------------------------------------------------|----------------------------------------------------------------------------------------------------|-------------|------------------------------------------|---|--------------------------|-------------|-------|
| Name:       SpaceTempScore         Type:                                                                                                    | Name:       SpaceTempScore         Type:                                                                                                    | perties     |                                          |   |                          |             |       |
| Type: Space   Type: FB vs SP   O FB vs SP w/ Deadband 65.0°F   O FB vs 2 SP 66.0°F   O FB vs 2 SP w/ Deadband   O Custom   Ck Object:   SpaceTemperatureActive   *   SpaceTemperatureSetpointActive   *   Max Error:   5 \$     Max Error:     Space     Space     Temperature   Score   66.0°F   0   67.0°F   20   68.0°F   60   70.0°F   80   73.0°F   60   74.0°F   20   76.0°F   0                                                                                                    | Type:                                                                                                    | Name:       | SpaceTempScore                           |   |                          |             |       |
| Type:                                                                                                    | Type:       Image: FB vs SP       Temperature       Score         OFB vs SP w/ Deadband       65.0°F       0       0         OFB vs 2 SP       66.0°F       0       0         Object:       SpaceTemperatureActive       67.0°F       20         Object:       SpaceTemperatureSetpointActive       60       0         SpaceTemperatureSetpointActive       70.0°F       80         Max Error:       5 ‡       60       74.0°F       40         Max Error:       5 ‡       0       76.0°F       0       0         Max Error:       5 ‡       0       76.0°F       0       0 | -           |                                          | _ |                          | Space       |       |
| O FB vs SP w/ Deadband 65.0°F 0   O FB vs 2 SP 66.0°F 0   O FB vs 2 SP w/ Deadband 67.0°F 20   O Custom 68.0°F 40   ack Object: SpaceTemperatureActive 70.0°F   SP Object: SpaceTemperatureSetpointActive 71.0°F 100   Space Effective Setpoint 71.0°F 80   Train of F 60 74.0°F 20   Max Error: 5 ‡ 76.0°F 0                                                                                                    | O FB vs SP w/ Deadband       65.0°F       0         O FB vs Constant       66.0°F       0         O FB vs 2 SP       67.0°F       20         O FB vs 2 SP w/ Deadband       67.0°F       20         O Custom       68.0°F       40         Object:       SpaceTemperatureActive       60         SpaceTemperatureSetpointActive       70.0°F       80         Space Effective Setpoint       71.0°F       100         Max Error:       5 ‡       76.0°F       0         f Overall Score:       100 ‡       77.0°F       0                                                   | Type:       | @ FB vs SP                               |   |                          | Temperature | Score |
| O FB vs Constant       66.0°F       0         O FB vs 2 SP       67.0°F       20         O FB vs 2 SP w/ Deadband       67.0°F       20         O Custom       68.0°F       40         v Object:       SpaceTemperatureActive       60         P Object:       SpaceTemperatureSetpointActive       70.0°F       80         Space Effective Setpoint       71.0°F       100         72.0°F       80       73.0°F       60         74.0°F       40       75.0°F       20         Max Error:       5 ‡       76.0°F       0 | O FB vs Constant       66.0°F       0         O FB vs 2 SP       67.0°F       20         O Custom       68.0°F       40         Object:       SpaceTemperatureActive       69.0°F       60         Object:       SpaceTemperatureSetpointActive       70.0°F       80         Space Effective Setpoint       71.0°F       100         Max Error:       5 ‡       76.0°F       0         f Overall Score:       100 ‡       77.0°F       0                                                                                                    |             | O FB vs SP w/ Deadband                   |   |                          | 65.0°F      | 0     |
| O FB vs 2 SP         67.0°F         20           O FB vs 2 SP w/ Deadband         68.0°F         40           O Custom         69.0°F         60           Object:         SpaceTemperatureActive         70.0°F         80           Object:         SpaceTemperatureSetpointActive         71.0°F         100           72.0°F         80         73.0°F         60           74.0°F         40         75.0°F         20           Max Error:         5 ‡         76.0°F         0                                     | O FB vs 2 SP         O FB vs 2 SP w/ Deadband         67.0°F         20           O Custom         68.0°F         40           Object:         SpaceTemperatureActive         70.0°F         80           Object:         SpaceTemperatureSetpointActive         71.0°F         100           Max Error:         5 ‡         76.0°F         0           'Overall Score:         100 ‡         77.0°F         0                                                                                                    |             | O FB vs Constant                         |   |                          | 66.0°F      | 0     |
| O Custom         68.0°F         40           Object:         SpaceTemperatureActive         69.0°F         60           Object:         SpaceTemperatureSetpointActive         70.0°F         80           Space Effective Setpoint         71.0°F         100           72.0°F         80         73.0°F         60           74.0°F         40         75.0°F         20           Max Error:         5 •         76.0°F         0                                                                                      | O Custom         68.0°F         40           Object:         SpaceTemperatureActive         69.0°F         60           Dbject:         SpaceTemperatureSetpointActive         70.0°F         80           Space Effective Setpoint         71.0°F         100           73.0°F         60         74.0°F         40           75.0°F         20         75.0°F         20           Max Error:         5 ‡         76.0°F         0           Overall Score:         100 ‡         77.0°F         0                                                                        |             | O FB vs 2 SP<br>O FB vs 2 SP w/ Deadband |   |                          | 67.0°F      | 20    |
| k Object: SpaceTemperatureActive  P Object: SpaceTemperatureSetpointActive  Max Error: 5  Max Error: 5                                                                                                    | Object:         SpaceTemperatureActive         60           Object:         SpaceTemperatureSetpointActive         70.0°F         80           Space Effective Setpoint         71.0°F         100           72.0°F         80           73.0°F         60           74.0°F         40           75.0°F         20           Max Error:         5 ‡           f Overall Score:         100 ‡                                                                                                    |             | O Custom                                 |   |                          | 68.0°F      | 40    |
| k Object:       SpaceTemperatureActive       70.0°F       80         > Object:       SpaceTemperatureSetpointActive       71.0°F       100         72.0°F       80         73.0°F       60         74.0°F       40         75.0°F       20         Max Error:       5 ‡                                                                                                    | Object:         SpaceTemperatureActive         70.0°F         80           Object:         SpaceTemperatureSetpointActive         71.0°F         100           72.0°F         80           73.0°F         60           74.0°F         40           75.0°F         20           Max Error:         5 ‡           f Overall Score:         100 ‡                                                                                                    |             |                                          | _ |                          | 69.0°F      | 60    |
| Object:       Space Effective Setpoint       71.0°F       100         72.0°F       80         73.0°F       60         74.0°F       40         75.0°F       20         Max Error:       5 ‡                                                                                                    | Object:         Space TemperatureSetpointActive         Space Effective Setpoint         71.0°F         100           72.0°F         80         73.0°F         60         74.0°F         40           Max Error:         5 \$         75.0°F         20         75.0°F         0           Max Error:         5 \$         76.0°F         0         0         77.0°F         0                                                                                                    | Object:     | SpaceTemperatureActive                   | - |                          | 70.0°F      | 80    |
| Max Error:     5 ‡     72.0°F     80       73.0°F     60       74.0°F     40       75.0°F     20       76.0°F     0                                                                                                    | Max Error:     5 ‡     80       f Overall Score:     100 ‡                                                                                                    | Object:     | SpaceTemperatureSetpointActive           | * | Space Effective Setpoint | 71.0°F      | 100   |
| Max Error:     5 ‡         60       73.0°F     60       74.0°F     40       75.0°F     20       76.0°F     0                                                                                                    | Max Error:       5 ‡         Overall Score:       100 ‡                                                                                                    |             |                                          |   |                          | 72.0°F      | 80    |
| Max Error:     5 \$         Max Error:     5 \$         Max Error:     5 \$                                                                                                    | Max Error:       5 \$         Yoverall Score:       100 \$                                                                                                    |             |                                          |   |                          | 73.0°F      | 60    |
| Max Error: 5 ‡ 20<br>76.0°F 0                                                                                                    | Max Error:         5 ÷         20           f Overall Score:         100 ‡         77.0°F         0                                                                                                    |             |                                          |   |                          | 74.0°F      | 40    |
| Max Error: 5 🛟 76.0°F 0                                                                                                    | Max Error: 5 ‡ 76.0°F 0<br>f Overall Score: 100 ‡ 77.0°F 0                                                                                                    |             |                                          |   |                          | 75.0°F      | 20    |
|                                                                                                    | f Overall Score: 100 ‡ 77.0°F 0                                                                                                    | Ma          | ix Error: 5 🛊                            |   |                          | 76.0°F      | 0 _   |
| 77.0°F 0                                                                                                    | i overali Scole. 100 -                                                                                                    | t of Ouncel | Score: 100 *                             |   |                          | 77.0°F      | 0     |
|                                                                                                    |                                                                                                    |             |                                          |   |                          |             |       |
|                                                                                                    |                                                                                                    |             |                                          |   |                          |             |       |

Weight of Overall Score of 100.

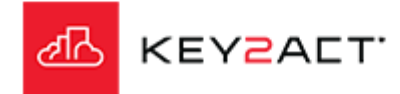

#### Feedback vs Setpoint w/Deadband

The next scoring tool is the FB vs SP with a deadband option.

This option applies the deadband above and below the Setpoint.

It compares the value of the Feedback object to the value of either Setpoint plus the deadband or Setpoint minus the deadband.

Calculates the difference above or below.

Compares that value to the Max Error.

Calculates the score based on the Weight of the Overall Score.

#### Example;

Space Temperature Setpoint of 72 and a deadband of 2. The Setpoint of the scoring tool is the range of 70 to 74. Scoring will begin to reduce from 100 when the Space Temperature values are more than 74 or less than 70.

| Score Properties  |                                         |                             | Space       |       |                                         |
|-------------------|-----------------------------------------|-----------------------------|-------------|-------|-----------------------------------------|
| Name:             | SpaceTempScore                          |                             | Temperature | Score |                                         |
|                   | opacerempocore                          |                             | 65.0°F      | 0     |                                         |
| Type:             | O FB vs SP                              |                             | 66.0°F      | 20    |                                         |
|                   | FB vs SP w/ Deadband     FB vs Constant |                             | 67.0°F      | 40    | Max Error of 5 deg                      |
|                   | O FB vs 2 SP                            |                             | 68.0°F      | 30    | Wax LITOI OF 5 deg.                     |
|                   | O FB vs 2 SP w/ Deadband                |                             | 69.0°F      | 80    |                                         |
|                   | OCustom                                 |                             | 70.0°F      | 100   |                                         |
| Feedback Object:  | SpaceTemperatureActive -                |                             | 71.0°F      | 100   |                                         |
| SP Object:        | SpaceTemperatureSetpointActive *        | Space Effective<br>Setpoint | 72.0°F      | 100   | Deadband of 2 deg.<br>above and below.  |
| SP Deadband       | 2 *                                     |                             | 73.0°F      | 100   |                                         |
|                   |                                         |                             | 74.0°F      | 100   |                                         |
|                   |                                         |                             | 75.0°F      | 80    |                                         |
| Ma                | x Error: 5 Ç                            |                             | 76.0°F      | 60    |                                         |
| Weight of Overall | Score: 100 ‡                            |                             | 77.0°F      | 40    | <ul> <li>Max Error of 5 deg.</li> </ul> |
|                   |                                         |                             | 78.0°F      | 20    |                                         |
|                   |                                         |                             | 80.0°F      | 0     |                                         |
|                   |                                         |                             |             |       |                                         |

Weight of Overall Score of 100.

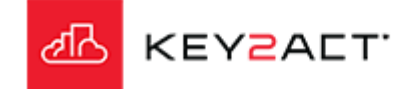

### Feedback vs Constant

The next scoring tool is the FB vs Constant option. This option applies a fixed constant value for a Setpoint.

It compares the value of the Feedback object to the value of the Constant SP.

Calculates the difference

Compares that value to the Max Error.

Calculates the score based on the Weight of the Overall Score.

Example;

Space Temperature Setpoint of 72 and a Constant SP of 70. Scoring will begin to reduce from 100 when the Space Temperature value is more than or less than 70.

| Score Properties  |                               |                          | Space Temperature | Scoro |                     |
|-------------------|-------------------------------|--------------------------|-------------------|-------|---------------------|
| News              | Constraint Constraint         |                          | Space remperature | Score |                     |
| Name:             | SpaceTemprovsConstant         |                          | 78.0°F            | 0     |                     |
| Type:             | O FB vs SP                    |                          | 77.0°F            | 0     |                     |
|                   | O FB vs SP w/ Deadband        |                          | 76.0°F            | 20    |                     |
|                   | FB vs Constant     FB vs 2 SP |                          | 75.0°F            | 40    | Max Error of 5 deg. |
|                   | O FB vs 2 SP w/ Deadband      |                          | 74.0°F            | 60    |                     |
|                   | O Custom                      |                          | 73.0°F            | 80    |                     |
| Feedback Object:  | SpaceTemperatureActive *      | <b>Constant Setpoint</b> | 72.0°F            | 100 - | $\left\{ \right.$   |
|                   |                               |                          | 71.0°F            | 80    |                     |
|                   |                               |                          | 70.0°F            | 60    |                     |
| Constant SP:      | 72 ‡                          |                          | 69.0°F            | 40    | Max Error of 5 deg. |
|                   |                               |                          | 68.0°F            | 20    |                     |
| Max               | x Error: 5 🗘                  |                          | 67.0°F            | 0     |                     |
| Weight of Overall | Score: 100 🛊                  |                          | 66.0°F            | 0     |                     |
|                   |                               |                          |                   |       |                     |
|                   |                               |                          |                   |       |                     |
|                   |                               |                          |                   |       |                     |
|                   |                               |                          |                   |       |                     |
|                   |                               |                          |                   |       |                     |

Weight of Overall Score of 100.

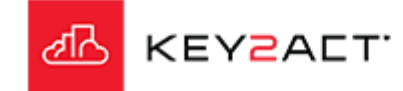

#### Feedback vs 2 Setpoints

Some controllers do not provide a single effective setpoint value that can be easily compared to the Space Temperature via the FB vs SP scoring tool. Score Properties Name: SpaceTemp Space Temperature Score Instead they provide 2 setpoints such as Type: 65.0°F O FB vs SP 0 Occupied Cooling and Occupied Heating. 66.0°F FB vs SP w/ Deadband 0 The actual operating setpoint will be FB vs Constant 67.0°F 20 FB vs 2 SP one or the other depending on the heat 68.0°F 40 Max Error of 5 deg. FB vs 2 SP w/ Deadband 69.0°F 60 cool mode at the time. O Custom **Occupied Heating Setpoint** 70.0°F 80 Feedback Object: SpaceTemp **Centered Value** 71.0°F 100 The scoring tool option of FB vs 2 SP is 80 **Occupied Cooling Setpoint** 72.0°F Low SP Object: OccHeatSetpt one option to handle this scenario. 73.0°F 60 High SP Object: OccCoolSetpt Max Error of 5 deg. This option uses the value centered 74.0°F 40 75.0°F 20 between the 2 setpoints. 76.0°F 0 For example; 77.0°F 0 5 ‡ An Occupied Cooling Setpoint of 72.0°F. Max Error: An Occupied Heating Setpoint of 70.0°F. Weight of Overall Score: 100 🗘 The centered value is 71.0°F and scoring would be calculated from the difference

Weight of Overall Score of 100.

KEY<mark>2</mark>ACT.

between 71.0°F and the Space

Temperature.

### Feedback vs 2 Setpoints w/Deadband

The scoring tool option of FB vs 2 SP with a deadband is another option when 2 setpoints are used.

This option maintains the 100% score between the two setpoints plus or minus the value of the deadband.

For example;

An Occupied Cooling Setpoint of 74.0°F. An Occupied Heating Setpoint of 70.0°F. A Deadband of 2.0°F.

The score returned anytime the Feedback is between 76 and 68 will be 100. This is desirable because the control loop is satisfied when the Feedback is between the High and Low Setpoint..

|                                |                                   |    |                           | Space<br>Temp | Score |                     |
|--------------------------------|-----------------------------------|----|---------------------------|---------------|-------|---------------------|
|                                |                                   |    |                           | 63.0°F        | 0     |                     |
| core Properties                |                                   |    |                           | 64.0°F        | 0     |                     |
| Name:                          | SpaceTempFBvs2SPdb                |    |                           | 65.0°F        | 0     |                     |
| Type:                          | O FB vs SP                        |    |                           | 66.0°F        | 20    |                     |
|                                | O FB vs SP w/ Deadband            |    |                           | 67.0°F        | 40    | Max Error of 5 deg. |
|                                | O FB vs 2 SP                      |    |                           | 68.0°F        | 60    |                     |
|                                | FB vs 2 SP w/ Deadband     Custom |    |                           | 69.0°F        | 80    |                     |
| Feedback Object:               | SpaceTemp *                       |    | Occupied Heating Setpoint | 70.0°F        | 100   |                     |
| Low SP Object:                 | OccHeatSetpt •                    |    |                           | 71.0°F        | 100   |                     |
| High SP Object:                | OccCoolSetpt *                    |    |                           | 72.0°F        | 100   | No Deadband .       |
| Deadband:                      | 0: No other value will be applied | d. |                           | 73.0°F        | 100   |                     |
|                                |                                   |    | Occupied Cooling Setpoint | 74.0°F        | 100   |                     |
| Max Error: 5                   |                                   |    |                           | 75.0°F        | 80    |                     |
| Weinht of Overall Score: 100 * | Score: 100 1                      |    |                           | 76.0°F        | 60    |                     |
|                                |                                   |    |                           | 77.0°F        | 40    | Max Error of 5 deg. |
|                                |                                   |    |                           | 78.0°F        | 20    |                     |
|                                |                                   |    |                           | 79.0°F        | 0     |                     |
|                                |                                   |    |                           | 80.0°F        | 0     |                     |
|                                |                                   |    |                           |               |       |                     |

81.0°F

0

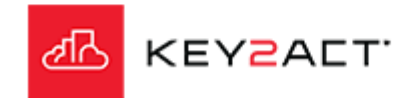

#### Custom

The Custom Scoring tool provides for scenarios which do not fit the other scoring calculation methods.

The table illustrates a situation where the controller's Effect Set Pt object does not change to the appropriate Unoccupied setpoint when the Occupancy changes.

This is an example of where the scoring is applied to one setpoint under one condition, "Occupied" and another set of setpoints is applied under another condition, "Unoccupied".

The scoring comparison will also need to change as follows;

During Occupied mode the Space Temperature may be compared to the Effect Set Pt value.

During Unoccupied mode the Space Temperature may be compared to above the Unoccupied Cool Setpoint and below the Unoccupied Heat setpoint.

Therefore in order for conditional scoring to take place, a Custom scoring expression will be required.

Click Edit.

| Date Time Stamp       | Effect Set<br>Pt | Occupied<br>Cool | Occupied<br>Heat | Unoccupied<br>Cool | Unoccupied<br>Heat | Effect Occ |
|-----------------------|------------------|------------------|------------------|--------------------|--------------------|------------|
| 6/17/2018 11:45:00 PM | 73               | 73               | 71               | 80                 | 60                 | 0          |
| 6/17/2018 11:50:00 PM | 73               | 73               | 71               | 80                 | 60                 | 0          |
| 6/17/2018 11:55:00 PM | 73               | 73               | 71               | 80                 | 60                 | 0          |
| 6/18/2018 12:00:00 AM | 73               | 73               | 71               | 80                 | 60                 | 0          |
| 6/18/2018 12:05:00 AM | 73               | 73               | 71               | 80                 | 60                 | 1          |
| 6/18/2018 12:10:00 AM | 73               | 73               | 71               | 80                 | 60                 | 1          |
| 6/18/2018 12:15:00 AM | 73               | 73               | 71               | 80                 | 60                 | 1          |
| 6/18/2018 12:20:00 AM | 73               | 73               | 71               | 80                 | 60                 | 1          |

| Edit Scoring             |                                |
|--------------------------|--------------------------------|
| Score Properties         |                                |
| Name:                    | Space Temp Control             |
| Type:                    | O FB vs SP                     |
|                          | O FB vs SP w/ Deadband         |
|                          | O FB vs Constant               |
|                          | FB vs 2 SP w/ Deadband         |
|                          | @ Custom                       |
| Custom Equation:         | Edit                           |
| Max<br>Weight of Overall | k Error: 5 \$<br>Score: 100 \$ |
|                          | OK Cancel                      |

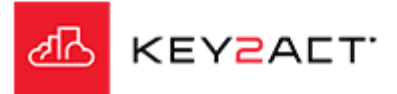

#### Custom

Occupied and Unoccupied mode is identified by the {EffectOcc} object. Changes in this object value will trigger changes in the scoring calculation.

A Case Builder will be required to provide one calculation when {EffectOcc} is returning a value of 1 "Occupied" and a different calculation when {EffectOcc} is returning a value of 0 "Unoccupied".

Click on Case Builder.

The Case Builder window opens. Click on Add.

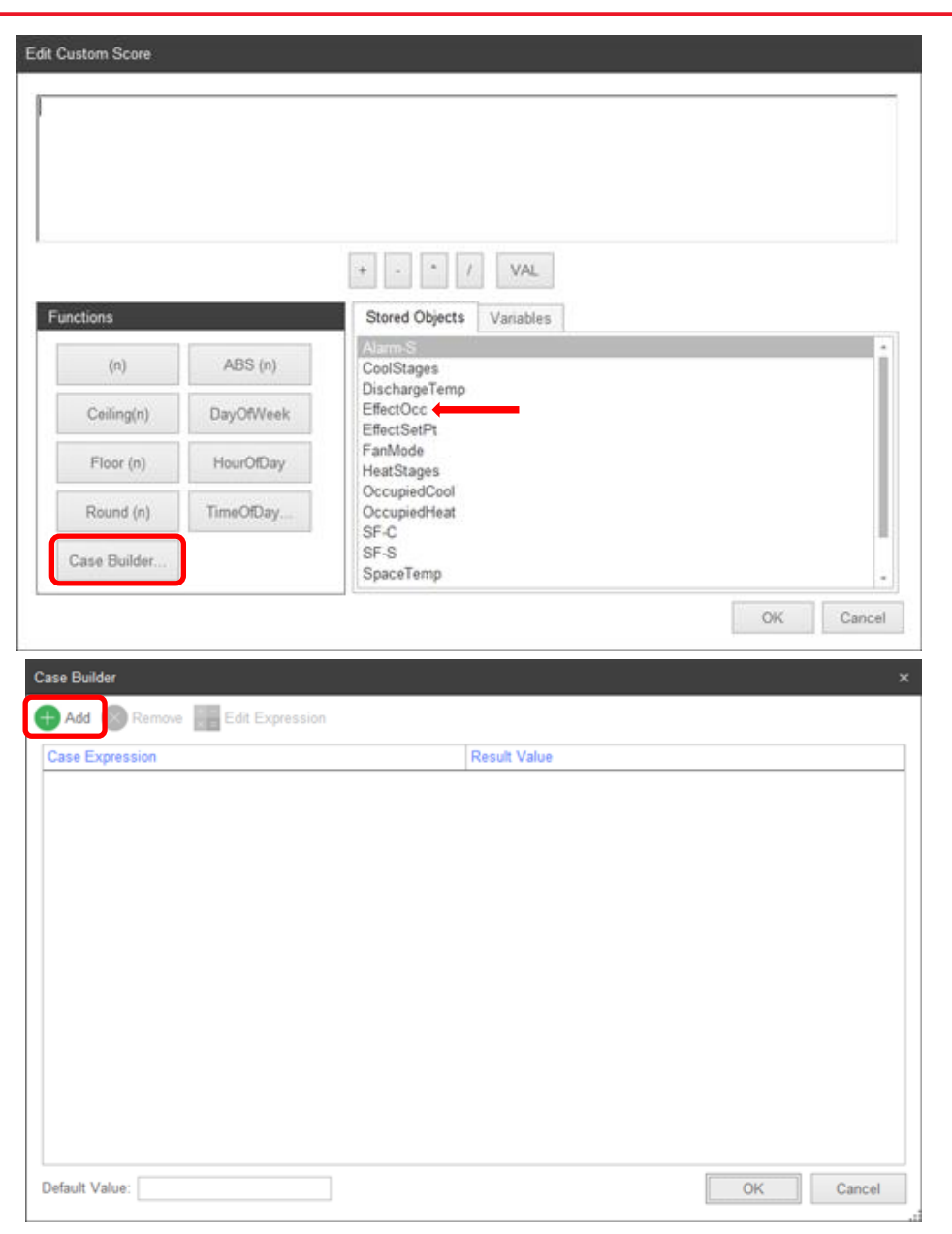

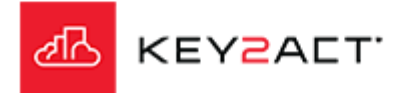

#### Custom

- The Edit Expression window opens.
- 1. Double Click on EffectOcc to add it to the upper workspace.
- 2. Then click on the = button.
- 3. Then click on the VAL button
- 4. Type in the number 1
- 5. Click OK.
- The expression {EffectOcc} = 1 should be visible in the upper workspace.
- This will define the condition of when occupied.
- 6. Click on *Result*.

Note; Sometimes an Occupancy object uses a Text Data Type instead of a Double Precision. In some of those cases the Occupancy object Text Data Type may not have a Point Conversion applied in the Profile. In those cases the expression must contain the "LIKE" operator and the exact text that represents the desired condition. An example is; {EffectiveOccupancy} LIKE 'True'.

Use the Dynamic Explorer to identify these situations and the exact text required.

|   | Edit Expre | ssion           |           |                                         | ×  |
|---|------------|-----------------|-----------|-----------------------------------------|----|
|   | Condition  | (EffectOcc) = 1 |           |                                         |    |
| 6 | Result     | )               |           |                                         |    |
|   |            |                 |           |                                         |    |
|   |            |                 | 2         | 3                                       |    |
|   |            | * - *           | = = 1     | < > LIKE is null is not null AND OR VAL |    |
|   |            | Functions       |           | Stored Objects Var Input Value          | -  |
|   |            | (n)             | ABS (n)   | Alarm-S<br>CoolStages<br>DischargeTemp  | Î  |
|   |            | Ceiling(n)      | DayOfWeek | EffectSelPt 1                           | Q. |
|   |            | Floor (n)       | HourOfDay | FanMode<br>HeatStages                   |    |
|   |            | Round (n)       | TimeOfDay | OccupiedCool<br>OccupiedHeat            |    |
|   |            |                 |           | SF-S<br>Second                          | 1  |
|   |            |                 |           | UnoccupiedCon                           | +  |
|   |            |                 |           | OK Cancel                               |    |

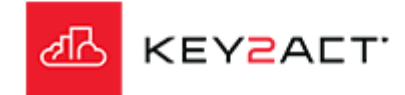

#### Custom

The Edit Custom Score window opens. The goal is to define an expression that produces the difference between the active space setpoint and the space temperature.

- 1. Double Click on {SpaceTemp} to add it to the upper workspace.
- 2. Then click on the button.
- 3. Double Click on {EffectSetpt} to add it to the upper workspace.
- 4. Swipe over {SpaceTemp} {EffectSetPt} to highlight that text.

5. Click on ABS(n) to apply the Absolute function to the highlighted expression6. Click *OK*.

The expression ABS({SpaceTemp} – {EffectSetPt}) should be visible in the upper workspace.

This will calculate the absolute difference between the Space Temperature and the Effective Setpoint. Absolute was selected so that the difference between {SpaceTemp} and {EffectSetPt} will always return a positive value regardless of whether {SpaceTemp} is greater than or less than {EffectSetPt}.

A negative error value will always score the max range value. In this case 100%.

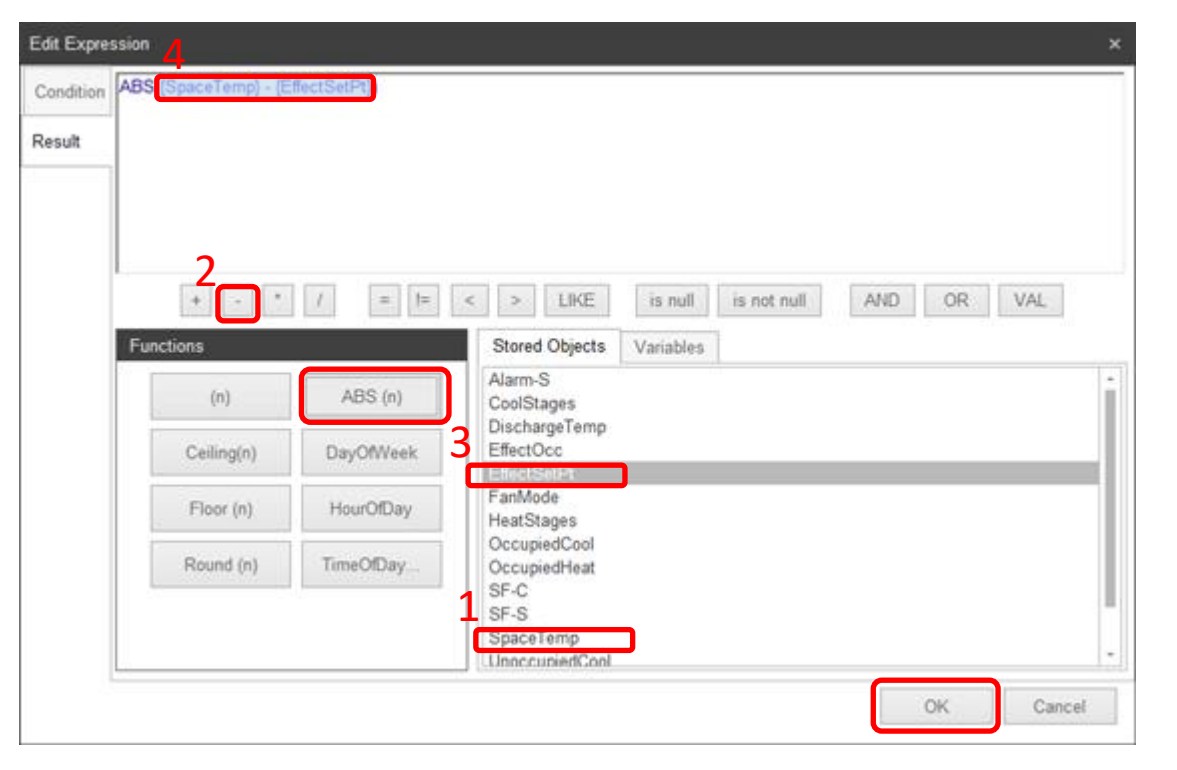

Click Ok.

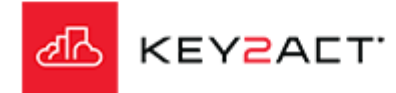

## Custom

The Case Builder window opens. Click on *Add.* The Configuration Tab Edit Expression window opens.

The goal is to create an expression that will return a true when the device is Unoccupied and the Space temperature is greater than the Unoccupied Cool setpoint.

- 1. Double click on *{EffecOcc}* to add it to the upper workspace.
- 2. Click on the = button.
- 3. Click on the VAL button.
- 4. The Input Value pop up opens. Enter a 0.
- 5. Click *OK* on the Input Value pop up.
- 6. Click on the *AND* button.
- 7. Double click on {SpaceTemp} to add it to the upper workspace.
- 8. Click on the > button.
- 9. Double click on {*UnoccupiedCool*} to add it to the upper workspace.

Verify the expression is {EffecOcc} =0 AND {SpaceTemp} > {UnoccupiedCool}

Using {SpaceTemp} greater than {UnoccupiedCool} insures that only positive error values are produced.

10. Click on the *Result* tab.

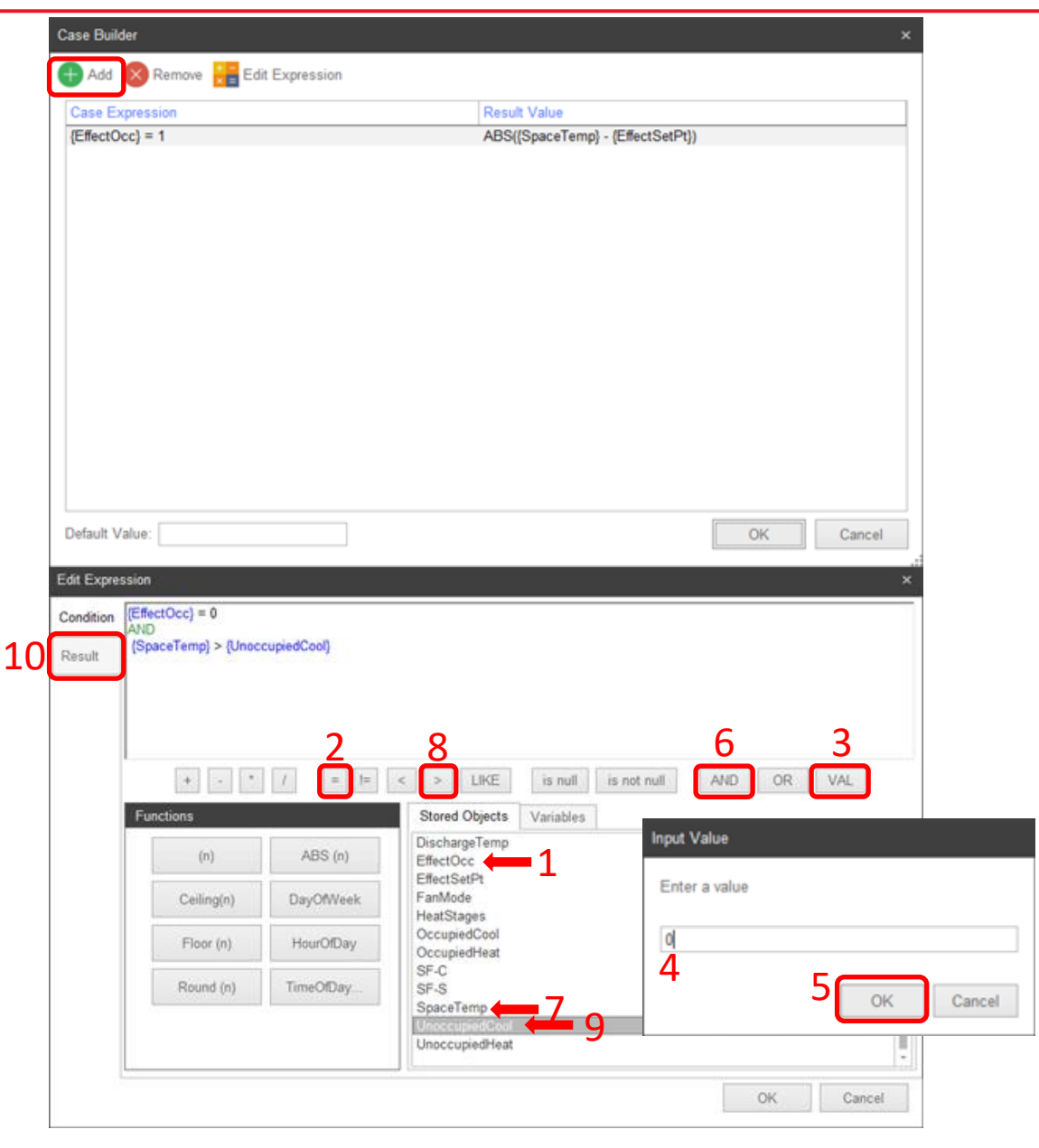

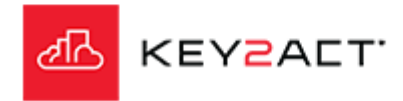

#### Custom

The Result Tab Edit Expression window opens.

The goal is to create an expression that will calculate the difference between the Space Temperature and the Unoccupied Cool Setpoint that produces a positive number when the Space Temperature is greater than the Unoccupied Cool Setpoint.

- 1. Double click on {*SpaceTemp*} to add it to the upper workspace.
- 2. Click on the button.
- 3. Double click on {*UnoccupiedCool*} to add it to the upper workspace.

Verify the expression is {SpaceTemp} - {UnoccupiedCool}

4. Click on OK.

The Absolute Function is not desired in this case because when the {SpaceTemp} is less than {UnoccupiedCool} a negative error value is produced. This provides a max range score, in this case 100%. Which is the desired score at that condition for this expression.

As the {SpaceTemp} rises above {UnoccupiedCool} the error rises above 0 reducing the score.

| Edit Expre | ssion                |            |                                       |            |  |  |  |  |  |
|------------|----------------------|------------|---------------------------------------|------------|--|--|--|--|--|
| Condition  | (SpaceTemp) - (Unocc | upiedCool) |                                       |            |  |  |  |  |  |
| Result     |                      |            |                                       |            |  |  |  |  |  |
|            |                      |            |                                       |            |  |  |  |  |  |
|            | 2                    |            |                                       |            |  |  |  |  |  |
|            | - Á                  |            | < > HICE is null is not null AND OR V | /AI        |  |  |  |  |  |
|            | Functions            |            | Stored Objects Vacables               | n.         |  |  |  |  |  |
|            | (a)                  | ABS (a)    | DischargeTemp                         | -          |  |  |  |  |  |
|            | (0)                  | MDS (II)   | EffectOcc<br>EffectSetPt              |            |  |  |  |  |  |
|            | Ceiling(n)           | DayOfWeek  | FanMode<br>HeatStages                 |            |  |  |  |  |  |
|            | Floor (n)            | HourOfDay  | OccupiedCool<br>OccupiedHeat          | - 1        |  |  |  |  |  |
|            | Round (n)            | TimeOfDay  | SF-C<br>SF-S                          | - 1        |  |  |  |  |  |
|            |                      |            |                                       |            |  |  |  |  |  |
|            |                      |            | UnoccupiedHeat                        |            |  |  |  |  |  |
|            | L                    |            |                                       | Cancel     |  |  |  |  |  |
|            |                      |            | +                                     | - States - |  |  |  |  |  |

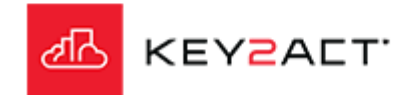

### Custom

The Case Builder window opens.

The two previous Case When expressions are visible. Click on *Add*. The Configuration Tab Edit Expression window opens.

The goal is to create an expression that will return a true when the device is Unoccupied and the Space temperature is less than the Unoccupied Heat setpoint.

- 1. Double click on {*EffecOcc*} to add it to the upper workspace.
- 2. Click on the = button.
- 3. Click on the VAL button.
- 4. The Input Value pop up opens. Enter a 0.
- 5. Click *OK* on the Input Value pop up.
- 6. Click on the AND button.
- 7. Double click on {*SpaceTemp*} to add it to the upper workspace.
- 8. Click on the < button.
- 9. Double click on {*UnoccupiedHeat*} to add it to the upper workspace.

Verify the expression is {EffecOcc} =0 AND {SpaceTemp} < {UnoccupiedHeat}</pre>

Using {SpaceTemp} less than {UnoccupiedHeat} insures that only positive error values are produced.

10. Click on the *Result* tab.

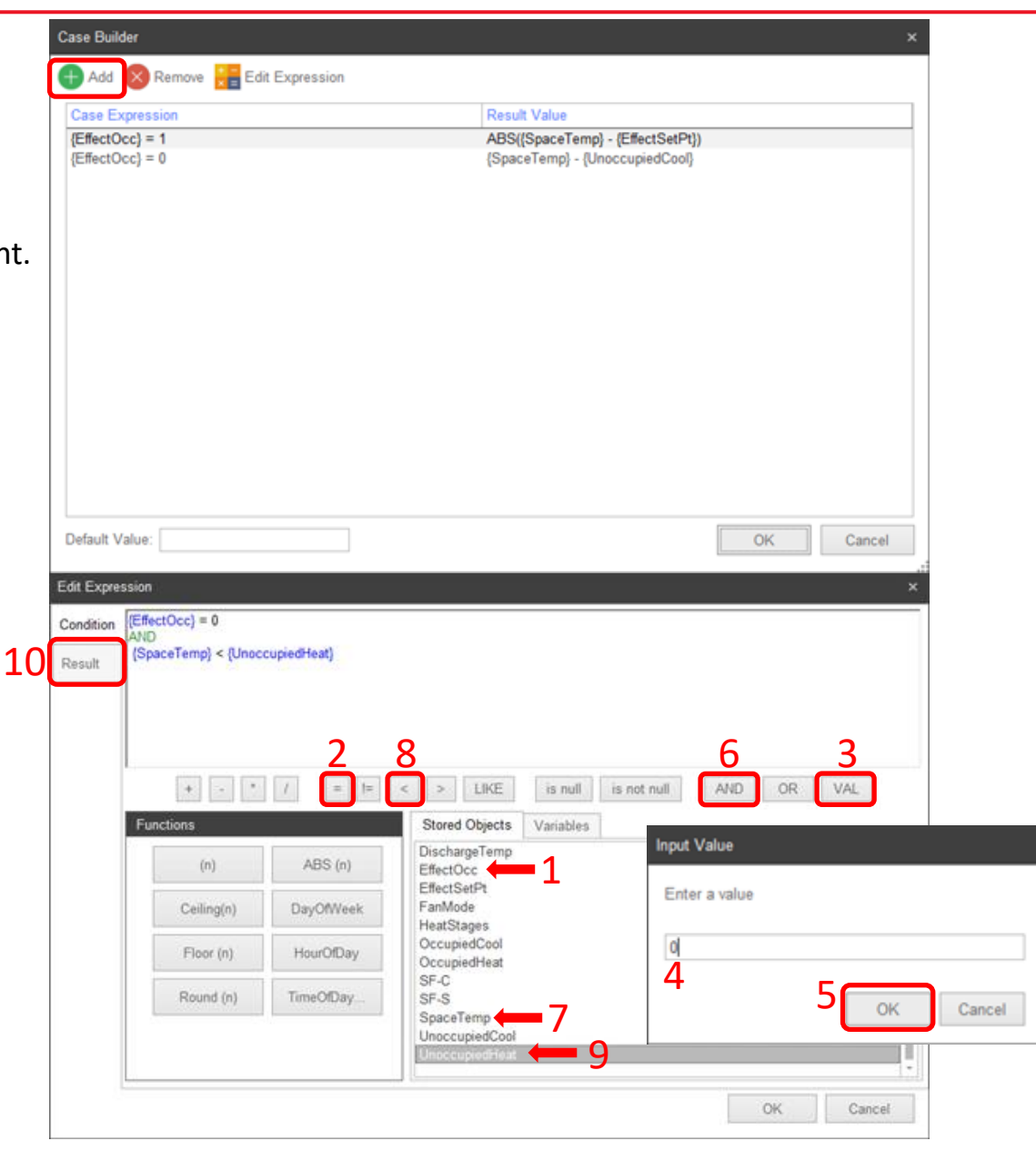

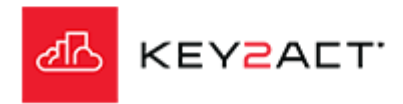

#### Custom

The Result Tab Edit Expression window opens.

The goal is to create an expression that will calculate the difference between the Space Temperature and the Unoccupied Heat setpoint that produces a positive number when the Space Temperature is less than the Unoccupied Heat Setpoint.

- 1. Double click on {UnoccupiedHeat} to add it to the upper workspace.
- 2. Click on the button.
- 3. Double click on {*SpaceTemp*} to add it to the upper workspace.

Verify the expression is {UnoccupiedHeat} - {SpaceTemp} 4. Click on *OK*.

The Absolute Function is not desired in this case because when the {SpaceTemp} is greater than {UnoccupiedHeat} a negative error value is produced. This provides a max range score, in this case 100%. Which is the desired score in that condition for this expression.

As the {SpaceTemp} drops below {UnoccupiedHeat} the error rises above 0 reducing the score.

| Edit Expre | ssion                  |             |                                                  |            |             |        |        |  |
|------------|------------------------|-------------|--------------------------------------------------|------------|-------------|--------|--------|--|
| Condition  | (UnoccupiedHeat) - (Sp | paceTemp)   |                                                  |            |             |        |        |  |
| Result     | 2                      |             |                                                  |            |             |        |        |  |
|            | + - *                  | / = !=      | < > LIKE                                         | is null    | is not null | AND OF | R VAL  |  |
|            | Functions              |             | Stored Objects                                   | Variables  | Ĩ           |        |        |  |
|            | (n)                    | ABS (n)     | DischargeTemp<br>EffectOcc                       |            |             |        |        |  |
|            | Ceiling(n)             | DayOfWeek   | FanMode<br>HeatStages                            |            |             |        |        |  |
|            | Floor (n)              | HourOfDay   | OccupiedCool<br>OccupiedHeat                     |            |             |        |        |  |
|            | Round (n)              | TimeOfDay . | SF-S<br>SF-S<br>UnoccupiedCool<br>UnoccupiedHeat | - 3<br>← 1 |             |        |        |  |
|            |                        |             | C                                                |            |             | 4 ок   | Cancel |  |

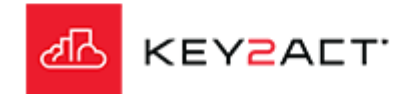

### Custom

The Case Builder window opens.

The three previous Case When expressions are visible.

The goal is to provide a 100% score when {EffectOcc} is Unoccupied and the Space Temperature is between the Unoccupied Heat Setpoint and the Unoccupied Cool Setpoint.

Click in the Default Value window and type in the value *0*. Click on *OK*.

Verify the completed expression is; CASE WHEN {EffecOcc} = 1 THEN ABS({SpaceTemp} – {EffectSetPt}) WHEN {EffecOcc} =0 AND {SpaceTemp} > {UnoccupiedCool} THEN {SpaceTemp} - {UnoccupiedCool} WHEN {EffecOcc} =0 AND {SpaceTemp} < {UnoccupiedHeat} THEN {UnoccupiedHeat} - {SpaceTemp} ELSE 0 END

Click on OK.

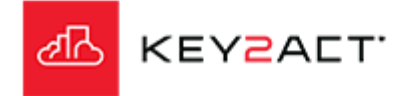

| ase Builder                                                                 |                                                                        | x                                                                                                    |
|-----------------------------------------------------------------------------|------------------------------------------------------------------------|----------------------------------------------------------------------------------------------------|
| Add 🚫 Remove                                                                | Edit Expression                                                        |                                                                                                    |
| Case Expression                                                             |                                                                        | Result Value                                                                                                    |
| {EffectOcc} = 1                                                             |                                                                        | ABS((SpaceTemp) - {EffectSetPt})                                                                                                    |
| {EffectOcc} = 0                                                             |                                                                        | {SpaceTemp} - {UnoccupiedCool}                                                                                                    |
| {EffectOcc} = 0                                                             |                                                                        | {UnoccupiedHeat} - {SpaceTemp}                                                                                                    |
|                                                                             |                                                                        |                                                                                                    |
| Default Value: 0<br>dit Custom Score                                        |                                                                        | OK Cancel                                                                                                    |
| CASE WHEN (Effect<br>AND<br>(SpaceTemp) > (Uno<br>AND<br>(SpaceTemp) < (Uno | Occ) = 1 THEN ABS(()<br>occupiedCool) THEN (S<br>occupiedHeat) THEN (L | SpaceTemp) - (EffectSetPt)) WHEN (EffectOcc) = 0<br>paceTemp) - (UnoccupiedCool) WHEN (EffectOcc) = 0<br>inoccupiedHeat) - (SpaceTemp) ELSE 0 END |
|                                                                             |                                                                        | + . * / VAL                                                                                                    |
| Functions                                                                   |                                                                        | Stored Objects Variables                                                                                                    |
| (n)                                                                         | ABS (n)                                                                | Alarm-S -<br>CoolStages                                                                                                    |
| Ceiling(n)                                                                  | DayOfWeek                                                              | EffectOcc<br>EffectSetPt                                                                                                    |
| Floor (n)                                                                   | HourOfDay                                                              | FanMode<br>HeatStages<br>OccupiedCool                                                                                                    |
| Round (n)                                                                   | TimeOfDay                                                              | OccupiedHeat<br>SF-C                                                                                                    |
| Case Builder                                                                |                                                                        | SP-S<br>SpaceTemp                                                                                                    |
|                                                                             |                                                                        | OK Cancel                                                                                                    |

#### Custom

The Edit Scoring window opens.

Set the Max Error and Weight of Overall Score to scale scoring as desired.

Max Error of 5 and a Weight of Overall Score of 100 equates to a 20% reduction in score for every 1 degree difference. 100/5 = 20

A 2 degree difference would produce a score of 60%. 100 - (2\*(100/5)) = 60

Click Ok.

Note; A user may Copy/Paste the completed expression to Excel or Word etc.. to provide a library for future use where minimal editing is needed.

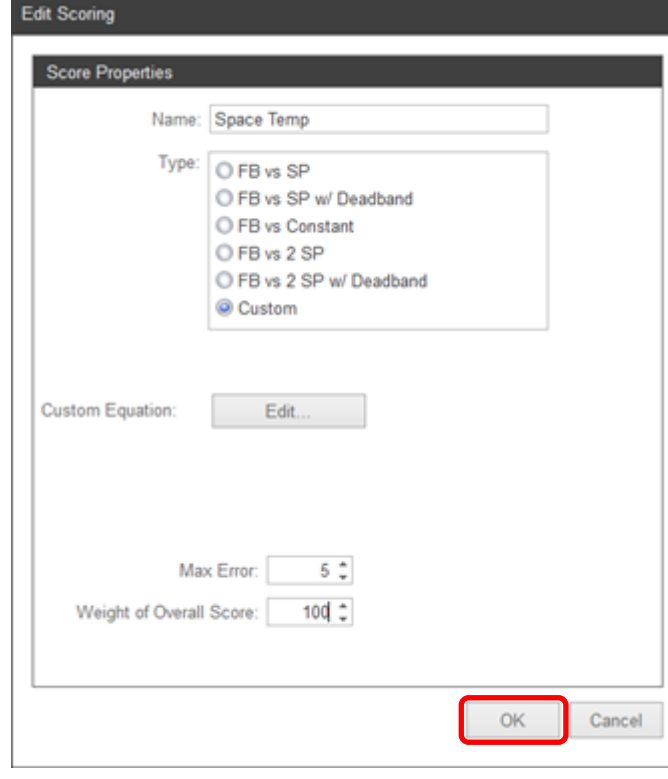

| {EffectOcc} = 1               |     | Space           |       |                     |
|-------------------------------|-----|-----------------|-------|---------------------|
|                               |     |                 | Score |                     |
|                               |     | 65.0°F          | 0     |                     |
|                               |     | 66.0°F          | 0     |                     |
|                               |     | 67.0°F          | 20    |                     |
|                               |     | 68.0°F          | 40    | Max Error of 5 deg. |
|                               |     | 69.0°F          | 60    |                     |
| Space Effective Setpoint      |     | 70.0°F          | 80    |                     |
|                               |     | 71.0°F          | 100   |                     |
|                               |     | 72.0°F          | 80    |                     |
|                               |     | 73.0°F          | 60    |                     |
|                               |     |                 | 40    | Max Error of 5 deg. |
|                               |     |                 | 20    |                     |
|                               |     |                 | 0     |                     |
|                               |     | 77.0°F          | 0     |                     |
| {EffectOcc} = 0 <sup>Sp</sup> |     | ace Temperature | Score |                     |
| ,                             |     |                 |       |                     |
|                               |     | 87              | 0     |                     |
|                               |     | 86              | 20    |                     |
|                               |     | 85              | 40    | Max Error of 5 dee  |
|                               |     | 84              | 60    |                     |
|                               |     | 83              | 80    |                     |
| Unoccupied Cool Setpoint      |     | 82              | 100   |                     |
|                               | All | values between  | 100   |                     |
| Unoccupied Heat Setpoint      |     | 65              | 100   |                     |
|                               |     | 64              | 80    |                     |
|                               |     | 63              | 60    |                     |
|                               |     | 62              | 40    | Max Error of 5 deg  |
|                               |     | 61              | 20    |                     |
|                               |     |                 | _0    |                     |

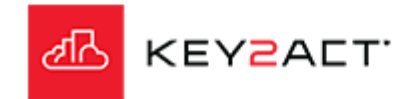

## **Custom - Functions**

| The (n) Function.                                                                                   | Expression.                    | {AirFlowSensor} > (DesiredAirFlow_Cold) * 1.25   |                      |           |           |       |    |
|----------------------------------------------------------------------------------------------------|--------------------------------|--------------------------------------------------|----------------------|-----------|-----------|-------|----|
| This Function allow the user to place a parenthesis outside a highlighted section of an expression. | Highlight the desired section. | (AirFlowSensor) > (DesiredAirFlow_Cold) * 1.25   |                      |           |           |       |    |
|                                                                                                    | Click on <i>(n)</i> .          | (AirFlowSensor) > ({DesiredAirFlow_Cold} * 1.25) |                      |           |           |       |    |
| The ABS(n) Function.                                                                                |                                |                                                  |                      |           |           |       |    |
| This Function converts the product of a highlighted section of                                      | Expression.                    | (RoomTemp) - 77.5                                | Date Time Stamp      | 77.5      | Room Temp | ABS   | Ĩ  |
| an expression to a positive value.                                                                  |                                |                                                  | 6/24/2018 6:15:00 AM | 77.5      | 76.8      | 0.7   | Ē  |
|                                                                                                    | Highlight the desired section. | (DeemTeme) 77.6                                  | 6/24/2018 6:30:00 AM | 77.5      | 76.9      | 0.6   | j, |
|                                                                                                    |                                | (Koonnemp) - 1715                                | 6/24/2018 6:45:00 AM | 77.5      | 77.1      | 0.4   | Į. |
|                                                                                                    |                                |                                                  | 6/24/2018 7:00:00 AM | 77.5      | 77.6      | i 0.1 | 1  |
|                                                                                                    |                                |                                                  | 6/24/2018 7:15:00 AM | 77.5      | 77.8      | 0.3   | ŧ. |
|                                                                                                    | Click on ABS( <i>n</i> ).      | ABS({RoomTemp} - 77.5)                           | 6/24/2018 7:30:00 AM | 77.5      | 78        | 0.5   | 1  |
|                                                                                                    |                                |                                                  | 6/24/2018 7:45:00 AM | 11.5      | /8.6      | 1.1   | 1  |
| The Ceiling(n) Function.                                                                            |                                |                                                  |                      |           |           |       |    |
| This Function returns a whole integer value "no decimal"                                            | Expression.                    | (RoomTemp)                                       | Date Time Stamp      | Room Temp | Ceiling   | ]     |    |
| product of the highlighted object or expression. The integer                                        |                                |                                                  | 6/24/2018 7:15:00 AM | 77.8      | 78        | í -   |    |
| will be the next whole integer. For example 75.2 will return 76                                     | Highlight the desired section. | (RoomTemp)                                       | 6/24/2018 7:30:00 AM | 78        | 78        | I     |    |
| will be the next whole integer. For example 75.3 will return 76.                                    |                                | 1                                                | 6/24/2018 7:45:00 AM | 78.6      | 79        | 1     |    |
|                                                                                                    |                                |                                                  | 6/24/2018 8:00:00 AM | 79        | 79        | 1     |    |
|                                                                                                    | Click on Ceiling(n).           | Ceiling((RoomTemp))                              | 6/24/2018 8:15:00 AM | 79.4      | 80        | 1     |    |
|                                                                                                    |                                | 1                                                | 6/24/2018 8:30:00 AM | 79.4      | 80        | 1     |    |

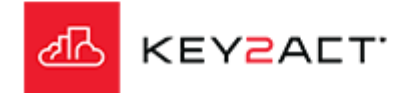

## **Custom - Functions**

| The Floor(n) Function.                                                                                                    |                                |                     | 0.4. To               | 0         | <b>E</b> 1      |         |
|----------------------------------------------------------------------------------------------------|--------------------------------|---------------------|-----------------------|-----------|-----------------|---------|
|                                                                                                    |                                |                     | Date Time Stamp       | Room Temp | Floor           |         |
| This Function returns a whole integer value "no decimal"<br>product of the highlighted object or expression. The integer<br>will be the whole integer. For example 75.3 will return 75. | Expression.                    | (RoomTemp)          | 6/24/2018 6:00:00 AM  | 77        |                 | 77      |
|                                                                                                    |                                |                     | 6/24/2018 6:15:00 AM  | 76.8      |                 | 76      |
|                                                                                                    | Highlight the desired section. | (RoomTemp)          | 6/24/2018 6:45:00 AM  | 70.9      |                 | 77      |
|                                                                                                    |                                |                     | 6/24/2018 7:00:00 AM  | 77.6      |                 | 77      |
|                                                                                                    |                                |                     | 6/24/2018 7:15:00 AM  | 77.8      |                 | 77      |
|                                                                                                    | Click on Floor <i>(n).</i>     | Floor((RoomTemp))   | 6/24/2018 7:30:00 AM  | 78        |                 | 78      |
|                                                                                                    |                                |                     | 6/24/2018 7:45:00 AM  | 78.6      |                 | 78      |
| The Round(n) Function.                                                                                                    |                                |                     |                       |           |                 |         |
| This Function returns a whole integer value "no decimal"<br>product of the highlighted object or expression. The integer                                                                | Expression.                    | (RoomTemp)          | Date Time Stamp       | Room Temp | Round           |         |
|                                                                                                    |                                |                     | 6/24/2018 1:00:00 AM  | 76.5      |                 | 76      |
|                                                                                                    | Highlight the desired costion  | PeopTemp            | 6/24/2018 1:15:00 AM  | 76.3      |                 | 76      |
| will be the next higher whole integer when the decimal is                                                                                                    | Highlight the desired section. | (Accountering)      | 6/24/2018 1:30:00 AM  | 76.2      |                 | 76      |
| will be the next higher whole integer when the decimalis                                                                                                    |                                |                     | 6/24/2018 1:45:00 AM  | 76.7      |                 | 77      |
| greater than .5 and the whole integer when the decimal is .5 or                                                                                                    | Click on Pound(n)              | Round((RoomTemp))   | 6/24/2018 2:00:00 AM  | 76.7      |                 | 77      |
| less. For example 75.5001 will return 76, 75.5000 will return 75 and 75.4999 will return 75.                                                                                            |                                |                     |                       |           |                 |         |
| The DayOfWeek(n) Function.                                                                                                    |                                |                     |                       |           |                 |         |
| This Function returns a whole integer value representing the Day of the week. Sunday = 0, Wednesday = 3, Saturday = 6                                                                   | Expression.                    | DayOfWeek(datetime) | Date Time Stamp       | DOW       |                 |         |
|                                                                                                    | Click on Dev Of Mash(a)        |                     | 6/24/2018 11:15:00 PM | 0         |                 |         |
|                                                                                                    | Click on DayOfweek(n).         |                     | 6/24/2018 11:30:00 PM | 0         |                 | Sunday  |
|                                                                                                    |                                |                     | 6/24/2018 11:45:00 PM | 0         | $ \rightarrow $ |         |
|                                                                                                    |                                |                     | 6/25/2018 12:00:00 AM | 1         |                 | Manda   |
|                                                                                                    |                                |                     | 6/25/2018 12:15:00 AM | 1         |                 | ivionda |
|                                                                                                    |                                |                     | 6/25/2018 12:30:00 AM | 1         |                 |         |

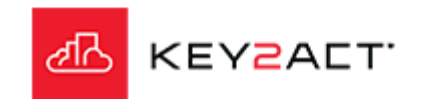

#### **Custom - Functions**

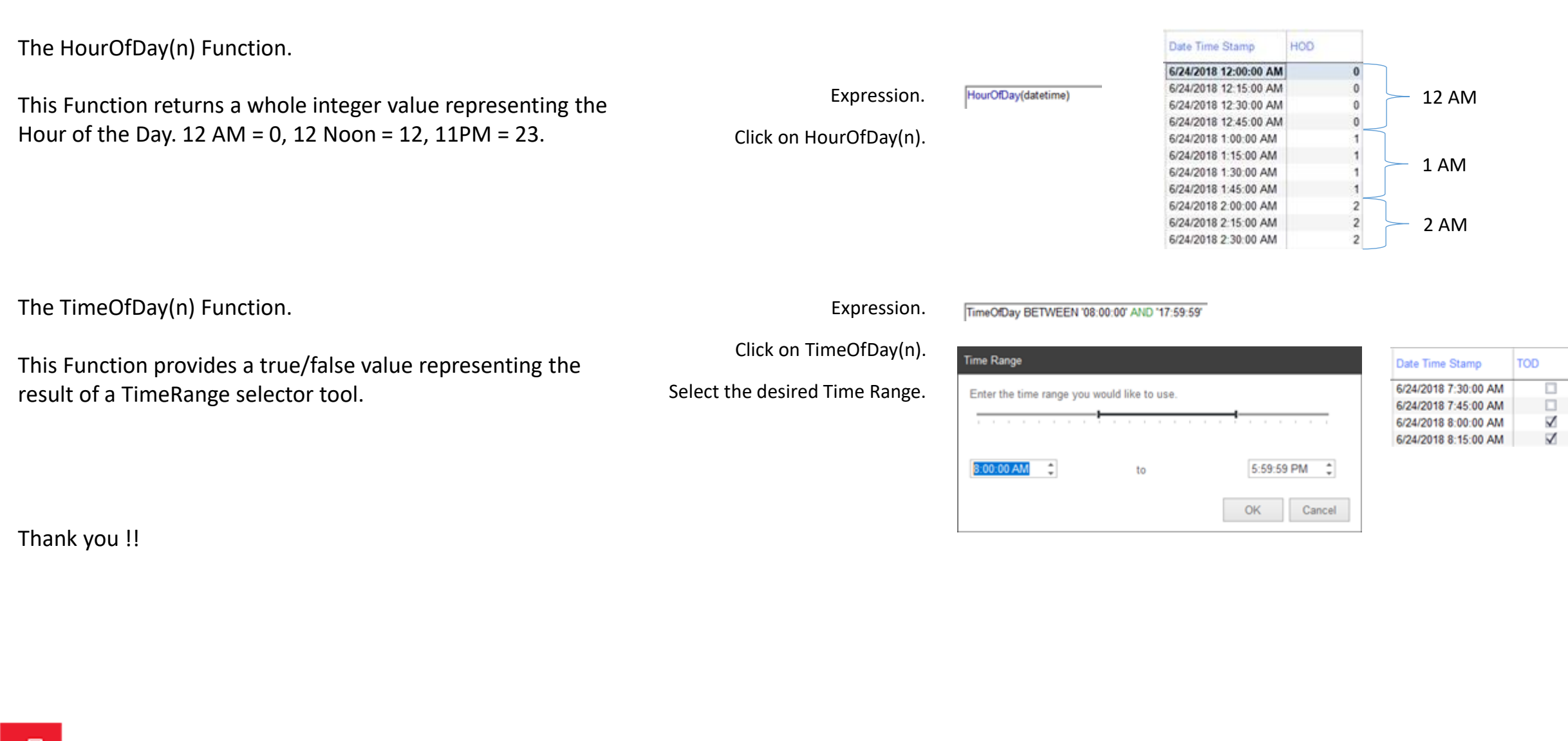

KEYZALT

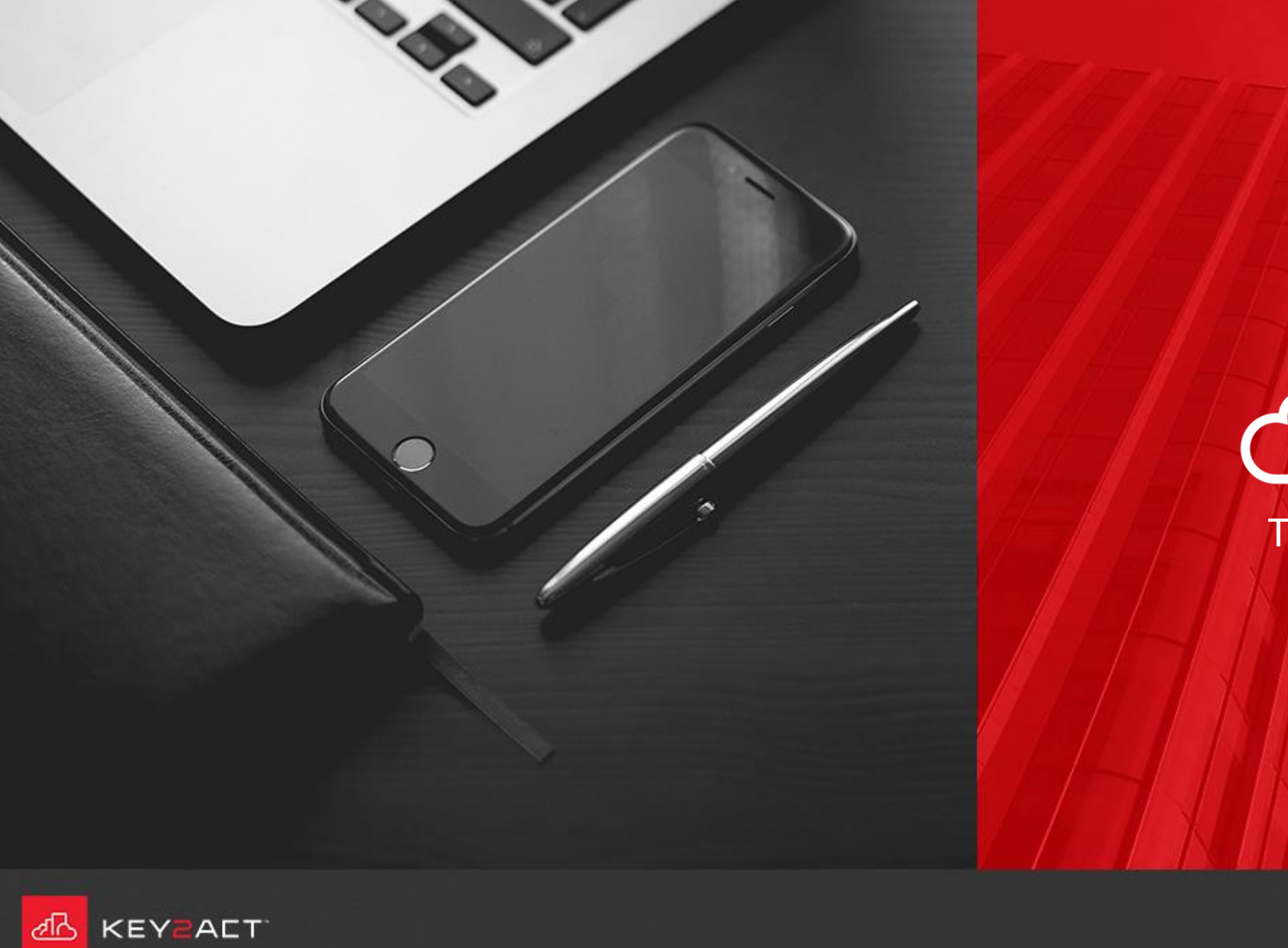

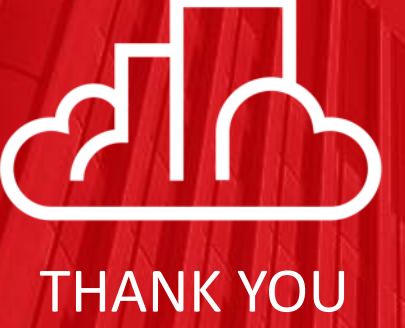